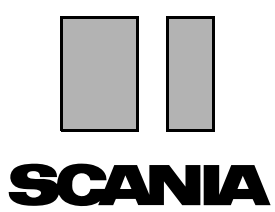

発行 2010:01 **ja** 

# Scania Multi

取り付け説明書

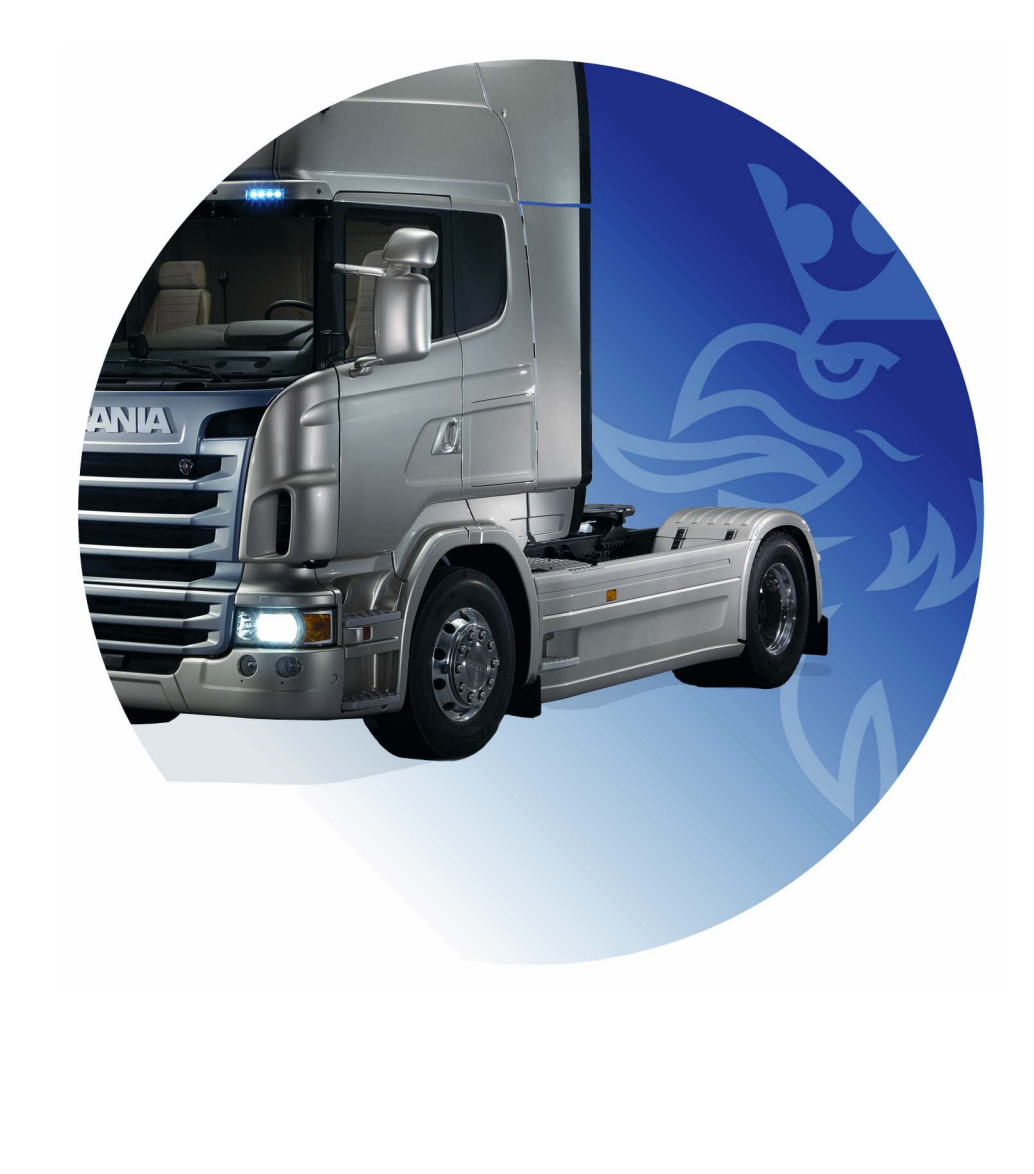

# 目次

| はじめに        |                                                                                                    | 3                                                       |
|-------------|----------------------------------------------------------------------------------------------------|---------------------------------------------------------|
| システム設定      | Multi での推奨最小システム要件<br>データのインストール                                                                                     | 4<br>4<br>5                                             |
| アンインストール    |                                                                                                    | 7                                                       |
| インストール      | インストールの概要<br>インストール<br>.NET Framework<br>64- ビット OS 用 .NET Framework<br>コマンドライン<br>MDAC<br>IsoView<br>Acrobat Reader | 9<br>10<br>11<br>12<br>13<br>13<br>14<br>15<br>17<br>19 |
| Multi       |                                                                                                    | 21<br>21<br>22                                          |
| Multi の設定   | 概要<br>Multidata へのパス<br>ディーラーシステムへの接続<br>更新<br>設定<br>E メールアドレス                                                       | 24<br>24<br>25<br>26<br>27<br>28<br>29                  |
| トラブルシューティング |                                                                                                    | 30                                                      |

## はじめに

このインストール手順は、Scania Multiの すべてのバージョンのインストール手順を 示します。

Multiの種々のバージョン間でインストール 手順に違いがある場合は、それが文章で明 示されています。

## システム設定

Scania Multi を正しくインストールして 使用するためには、コンピューターシス テムが以下のシステム設定に準拠してい ることが推奨されます。

**Multi** での推奨最小システム 要件

- PC : Pentium 1 GHz プロセッサー。
- ・ OS は Windows XP Professional または Windows VISTA Enterprise
- ・ マウス
- 512 MB RAM
- DVD ドライブ
- ハードディスクには、最小 10-20 Gb の空き領域が必要。DVD からプログ ラムとすべての文章データをコピーし ます
- ディーラーシステムへ接続するネット ワークカード
- 最小解像度 1024x768 で 256 色表示の SVGA グラフィックカード

加えて、Internet Explorer 5.5 SP2 または以降をインストールする必要があります。

Vista がインストールされているコン ピューターでは、Multi を正しくインス トールするために .Net FW 1.1 SP1 が必要 です。

データのインストール

Multiの情報は4つの部分に分かれていま す。Multiが正しく実行されるために必要 な部分はお使いの Multiのバージョンに よって異なります。

| Multi のバージョン     | Multi の部分                          | 情報                   |
|------------------|------------------------------------|----------------------|
| Multi Authorised | ローカルデータベース                         | Multi 内で編集された時間と表示料金 |
|                  | Catalogue database<br>(カタログデータベース) | パーツカタログ、標準時間と表示料金    |
|                  | シャシデータベース                          | シャシ仕様                |
|                  | Service information<br>(サービス情報)    | ワークショップマニュアルと TI     |
| Multi サービス       | ローカルデータベース                         | -                    |
|                  | Catalogue database<br>(カタログデータベース) | パーツカタログ              |
|                  | シャシデータベース                          | シャシ仕様                |
|                  | Service information<br>(サービス情報)    | ワークショップマニュアルと TI     |
| Multi Parts      | ローカルデータベース                         | -                    |
|                  | Catalogue database<br>(カタログデータベース) | パーツカタログ              |
|                  | シャシデータベース                          | シャシ仕様                |

シャシおよびカタログの両方のデータベー スがインストールされる必要があります。 Multi Parts の他に、すべてのバージョンに おいてサービス情報をインストールするこ とが必要です。

シャシデータベースは以下の地域へと分割 されます:アフリカ、アメリカ、アジア、 オーストラリア/オセアニア、ヨーロッパ、 および Scania エンジン。インストール時 に、一つかそれ以上の地域を選択すること ができます。

シャシおよびカタログデータベースの両方 とも、常に全言語を含んでいます。

サービス情報をインストールする際、選択 された一言語のみが利用可能です。数個の 言語を注文した場合、各言語につき1枚の DVD を受け取ります。

インストールは2つのステップを経て行わ れます:

- インストールプログラムによるデータ の複製。
- Multi は、Multi Config をインストール した際にあなたが選んだ場所からデー タを取り出すように環境設定が行われ ます。

ステップ2は、Multi がコピーされた情報 を見つけるために必要です。ステップ1で、 データをサーバーにインストールし、その 後ステップ2で、サーバーからデータを 読み出す必要がある Multi のインストール をそれぞれ設定する必要があります。

インストールプログラム、ステップ1は、 Multiの各ディスクに含まれており、自動 的に開始されます。自動的に開始されない 場合、ファイルマネージャー/エクスプ ローラーから DVD 上の Install.exe という ファイルからプログラムを開始します。 データインストールプログラムの手順は、 この項の後ろに記載されています。

設定プログラム、ステップ 2、Multi Config は、Multi と共にインストールされます。 Multi プログラムグループから開始してく ださい。設定プログラムの手順は、Multi の設定のセクションに記載されています。

アンインストール

新しいバージョンの Multi プログラムを インストールする前に、コンピューター からシステムから以前のバージョンを アンインストールする必要があります。 また、コンピューターから Multidata を アンインストールする必要があります。 サーバーに保存されたデータを削除する ことはできません。

注記:必ず Multiのアンインストールを 使用して、Multiとデータをアンインス トールしてください。

 デスクトップの Start button (スタート ボタン)をクリックし、Programs (プログラム)を選択して、Multi Uninstall (マルチアンインストール) をクリックします。

Multiをアンインストールするかどう か確認を求められます。

2 Yes (はい) をクリックして、続行し てください。

気が変わった場合、No(いいえ)を クリックし、アンインストールプロ セスをキャンセルします。

| 10 | Multi               | 889 |
|----|---------------------|-----|
| R  | Multi Config        | ώ   |
| P  | Multi Chassi Update | Ξ   |
| R  | Uninstall           |     |
|    |                     |     |

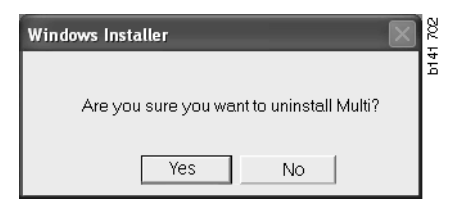

| Install Multi Data                                               | 202 |
|------------------------------------------------------------------|-----|
| Delete Multidata from C:\MultiDat\Chassi\ C:\MultiDat\Catalog\ ? | b14 |
| Yes No                                                           |     |

ローカルハードディスクから Multidata を 削除するかどうかの確認を求められます。

**3 Yes**(はい)をクリックすると、すべての情報が削除されます。

情報を削除するのに要する時間は、 インストールした地域とその数によっ て変わります。

アンインストール実行中には、以下の メッセージが表示されます。

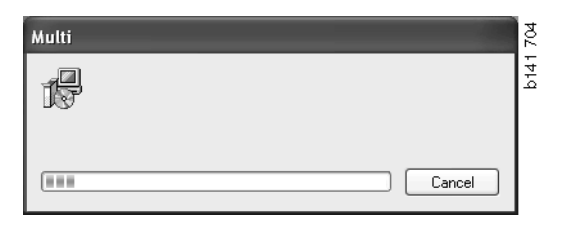

## インストール

以下にある Scania Multi および Multi の データベースのインストール手順を参照 してください。インストールを開始する 前に目を通し、インストール時に利用可 能にしてください。

多くの場合、いくつかのオプションから 選択する必要があるか、情報を入力する か、或いは一つのオプションが標準とし て選択されています。このオプションは、 大半の場合に適用できる最も可能性が高 いオプションと考えられます。

インストールプログラム内で表示される メッセージボックスの多くには、Cancel (キャンセル)と書かれたボタンがあり ます。これらは、インストールをキャン セルします。

他のプログラムの実行中に Multi をインス トールすると、Multi のインストールプロ グラムと他のプログラムの間で競合する 恐れがあります。エラーメッセージが表 示されます。

- その場合、インストールをキャンセル しなければなりません。Abort(中止)
   (1)をクリックします。すべてのアク ティブなプログラムを終了し、インス トールを再実行してください。
- Retry (リトライ) (2) をクリックする と、インストールプログラムは失敗し た操作を繰り返そうとします。
- 3 Ignore (無視) (3) を選択した場合、 インストールプログラムはエラーメッ セージを表示させたファイルを送信す ることなく、インストール継続しま す。このオルターナティブは使用して はいけません。

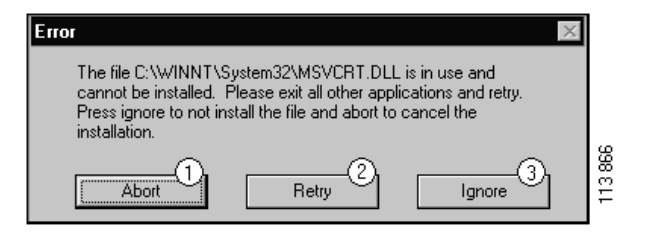

#### インストールの概要

システムチェック

コンピューターが、推奨システム設定内 の要件にまったく合致しない場合、不具 合とその影響を示すメッセージが表示さ れます。表示されるメッセージボックス を読み、推奨に従ってください。

コンピューターをアップデートする必要 がある場合、メッセージが表示されます。 推奨されるオプションを受諾してくださ い。

システムがアップデート中であるという メッセージが表示されます。完了すると、 Windowsのコンポーネントが更新されま したというメッセージが表示されます。 また、コンピューターを再起動し、その 後インストールを再開することを促され ます。

コンピューターがインターネット上で アップデートを検索している場合、イン ストールをキャンセルする必要がありま す。その代わりに、Multiのディスクから コンポーネントをインストールしてくだ さい。

Multi プログラムのインストールには、 10-20 Gb のデータベースに対しておよそ 12 Mb のディスク容量が必要です。インス トールプログラムは、十分なディスク スペースがあるかどうかをチェックしま す。十分な空き領域がない場合、インス トールプログラムをキャンセルし、ハード ディスク上に領域を作って、インストール プログラムを再開してください。

#### インストール

注記: Scania Multi には、バージョン 0905 以降から 2 枚の DVD があります。インス トール中メッセージが表示され、2 枚目の DVD を入れるよう要求されます。

1の番号が付いた DVD を DVD ドライブ に挿入します。

インストールプログラムは自動で開始し、 最初にコンピューターのチェックを実行 します。

 初めに、Multiをインストールしたい かどうかを聞かれます。Next(次へ) (1)をクリックして、続行してください。

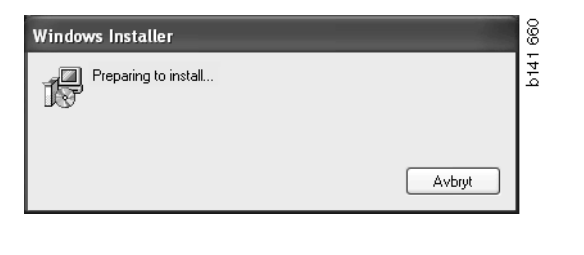

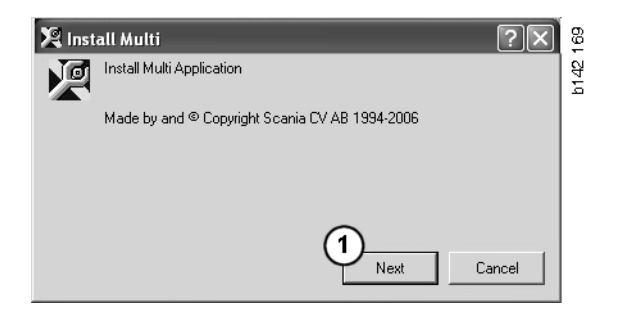

2 Multiを正しく実行するためにインス トールする必要があるコンポーネント が表示されます。Next(次へ)(2)を クリックして、続行してください。

各コンポーネントをインストールした後 で、コンピューターの再起動を求められ ます。すべてのプログラムをインストー ルし、Multi Config の中で設定を選択する まで、コンピューターを再起動しないで ください。

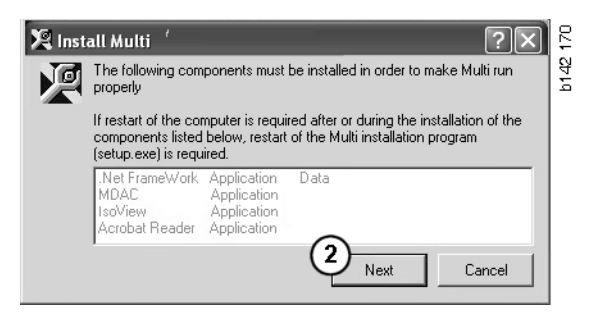

## .NET Framework

例えば Windows XP 64 ビットのような
64- ビット OS を使用している場合、
64- ビット OS 用 .NET Framework を参照 してください。

コンピューターを .NET Framework で アップデートする必要がある場合、ライ センス条項が表示されます。

- 1 ライセンス条項の条件に合意するというオプション(1)を選択します。
- 2 Install (インストール) (2) をクリック して、続行してください。

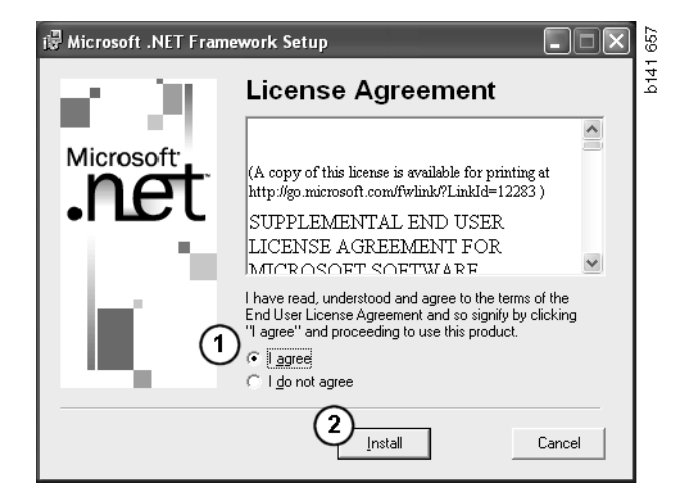

3 インストールが完了すると、メッセージが表示されます。OK (3)をクリックします。

| 🖶 Microsoft .NET Framework Setup                      | 658  |
|-------------------------------------------------------|------|
| Installation of Microsoft .NET Framework is complete. | b141 |
|                                                       |      |

## 64- ビット OS 用 .NET Framework

.NET Framework を使用してコンピュー ターを更新する必要がある場合、.NET Framework と OS との完全な互換性を保つ 為、さらなる作業が必要ですという情報 が表示されます。

このプログラムを正しく実行させるため に必要な手順は、以下に表示されます。 Multiのインストールを完了し、Multiを 実行する前に該当コマンドを実行します。 詳細情報については、コマンドラインを 参照してください。

- 詳細情報については、Details(詳細) (1)をクリックしてください。
- 2 Continue (続行する) (2) をクリック して、.NET Framework のセクション で述べられている通りインストールを 続行します。

Multi のインストールが完了したら、スク リプトを実行します。

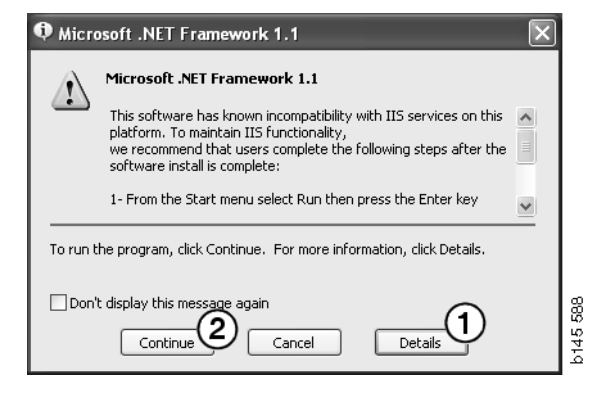

| 🌻 Micro  | osoft .NET Framework 1.1                                                                                                    | × |
|----------|----------------------------------------------------------------------------------------------------|---|
| ſ        | Microsoft .NET Framework 1.1<br>1- From the Start menu select Run then press the Enter key<br>2- In the "Open" edit field e <sup>t</sup> ter the following command:<br>"cscript %SystemDrive%\inetpub\AdminScripts\adsutil.vbs set<br>w3svc/AppOnls/Enable32bitAppOnWin64 1"<br>3- Press the Enter key |   |
| To run t | he program, click Continue. For more information, click Details.                                                                                                    |   |
| Don'     | t display this message again Continue Continue Concel Details                                                                                                    |   |

## コマンドライン

Start (スタート) ボタンをクリックし、 Run... (実行)を選択します。

- Programs

  Documents

  Documents

  Settings

  Search

  Search

  Help

  Run...

  Log Off

  Shut Down...

  Shut Down...
- 3 スクリプトを入力します:
  "cscript%System-Drive%\inetpub\AdminScripts\adsutil.vbs set w3svc/AppPools/ Enable32bitAppOnWin64 1" 入力したら OK (3) をクリックします。

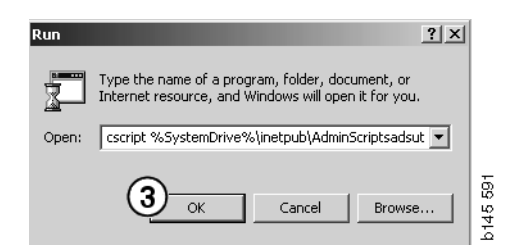

#### **MDAC**

コンピューターを MDAC でアップデート する必要がある場合、すぐにインストール することを促されます。

- 1 Yes (はい) (1) をクリックして、続行 してください。
- 2 ライセンス条項の条件に同意するとい う選択肢(2)を選択します。
- 3 Next (次へ) (3) をクリックして、続行 してください。

| Setup 🛛                                                                            | 4    |
|------------------------------------------------------------------------------------|------|
| MDAC should be installed to run Multi properly<br>Do you want to install MDAC now? | b142 |

| End User License Agreement<br>Please read the following license agreement. Press the PAGE DOWN key to see the rest of the<br>agreement. You must accept this agreement to install this software.                                                                                                    | b142 1 |
|----------------------------------------------------------------------------------------------------|--------|
| MICROSOFT CORPORATION END-USER LICENSE AGREEMENT                                                                                                    |        |
| IMPORTANT-READ CAREFULLY: This End-User License<br>Agreement ("EULA") is a legal agreement between you<br>(either an individual or a single entity) and<br>Microsoft Corporation for the Microsoft software<br>product identified above, which includes computer<br>software and may include associated media, printed |        |
| I accept all of the terms of the preceding license agreement.       2       < Back                                                                                                    |        |

インストールするのに設定が必要なファ イルを使用しているというメッセージが 表示されます。そのため、インストール 手順の最後に、インストールプログラム を再起動しなければなりません。

4 Next (次へ) (4) をクリックして、続行 してください。

| Microsoft Data Access Components Setup                                                                                                    |     |
|----------------------------------------------------------------------------------------------------|-----|
| Detecting in-use Files                                                                                                    |     |
| Setup has detected that there are System processes using files that setup needs to install<br>You will need to reboot setup at the end of the installation process. |     |
| Click Next to continue.                                                                                                    | 69  |
| <u> </u>                                                                                                    | Ē   |
| < Back Next> Cancel                                                                                                    | b15 |

 インストールを開始するには Finish (完了)(5)をクリックします。

| Microsoft Data Access Components Setup                   |     |
|----------------------------------------------------------|-----|
| Installing the Software                                  |     |
| Setup will now install Microsoft Data Access Components. |     |
|                                                          |     |
| Click Einish to begin installation                       |     |
|                                                          |     |
|                                                          | _   |
|                                                          | Ë   |
| < Back Finish Cancel                                     | 151 |
|                                                          | 1 2 |

インストールが完了すると、メッセージ が表示されます。

- 6 自分でコンピューターを再起動する オプション(6)を選択します。
- 7 Finish (完了) (7) をクリックしてくだ さい。
- これで直ちにインストールを継続します。

注記:インストールが完了し、Multi Config 内で設定を選択したならば、コン ピューターを再起動してください。 

 Microsoft Data Access Components Setup
 X

 Restarting the System
 The system will need to be restarted before Microsoft Data Access Components will operate correctly.

 Select whether to let setup restart the system for you, or to restart the system yourself.

 Image: Click Finish to begin installation.

 Image: Click Finish to begin installation.

 Image: Click Finish to begin installation.

## IsoView

Multi でグラフィックを表示させるには、 コンピューターに CGM ファイル用の グラフィックビュワーがインストール されている必要があります。コンピュー ターに IsoView がインストールされてい ない場合、インストールが開始します。

 インストールを開始するには Yes (はい)(1)をクリックします。

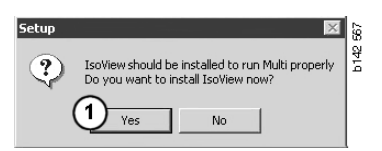

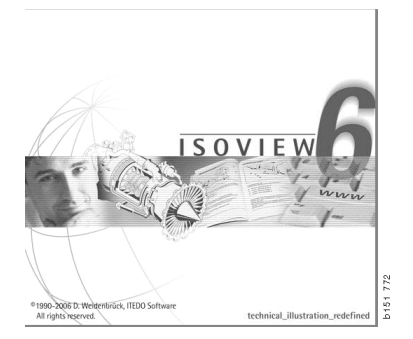

インストールに関する情報を含むウイン ドウが最初に表示されている場合、それ を移動させて、ウェルカム画面が見える ようにして継続することができます。

| WinZip Self-Extractor - isoviewx.exe |       | 73     |
|--------------------------------------|-------|--------|
| Install IsoView                      | Setup | b151 7 |
|                                      | About |        |

ウェルカム画面が表示されます。開いて いる可能性がある他のアプリケーション はすべて閉じることを推奨します。

2 Next (次へ) (2) をクリックして、続行 してください。

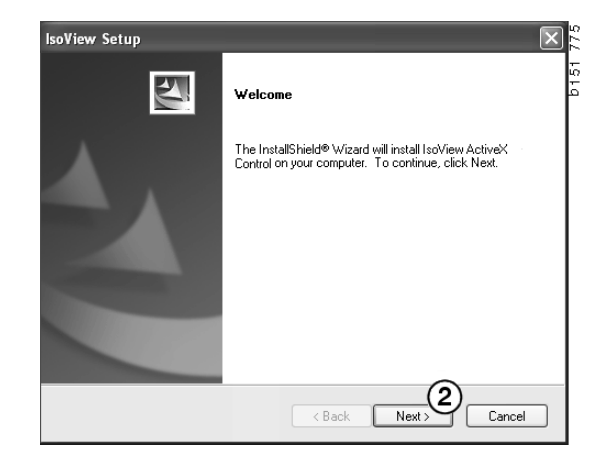

次のメッセージボックス内にライセンス 条項が表示されます。条項を読んでくだ さい。

3 受諾する場合は Yes (はい) (3) を クリックして、インストールを継続 してください。

ここに、氏名と会社名が表示されます。 情報が正しくない場合、それらを変更し てください。

4 Next (次へ) (4) をクリックして、 続行 してください。

プログラムの推奨パスとインストール フォルダが表示されます。

- 5 Browse (ブラウズ) (5) をクリック して、変更してください。
- 6 完了し、継続したい場合、Next (次へ)(6)をクリックします。

| lsoView Setup                                                                            | Letter (* 1997)                                                                                                    |
|------------------------------------------------------------------------------------------|----------------------------------------------------------------------------------------------------|
| License Agreement                                                                        |                                                                                                    |
| Please read the following license agreem                                                 | nent carefully.                                                                                                    |
|                                                                                          |                                                                                                    |
| Press the PAGE DOWN key to see the r                                                     | est of the agreement.                                                                                                    |
| Important - Please Read Carefully: This I                                                | ITEDD Software End-User License Agreement is a 👗                                                                                                    |
| legal agreement between you (either an                                                   | individual or a single entity) and ITEDO Software                                                                                                    |
| for the IsoView Distribution Kit. By exerci-<br>be bound by the terms of this End-User I | ising your rights to use this software, you agree to                                                                                                    |
| be bound by the terms of this End boot t                                                 | Sconse Agreenerk (in the following Lobal).                                                                                                    |
| 1 Title                                                                                  |                                                                                                    |
| ITEDO shall retain title to ownership righ                                               | its, and intellectual property rights in the Software.                                                                                                    |
| The Software is protected by copyright la<br>content accessed through the Software       | aws and treaties. Title and related rights in the                                                                                                    |
|                                                                                          |                                                                                                    |
| Do you accept all the terms of the preced                                                | ding License Agreement? If you select No, the setup                                                                                                    |
| Will close. To Install Isoview ActiveA Con                                               | ntroi, you must accept this agreement.                                                                                                    |
| stallShield                                                                              |                                                                                                    |
|                                                                                          |                                                                                                    |
|                                                                                          | K Back Tes NO                                                                                                    |
|                                                                                          |                                                                                                    |
|                                                                                          |                                                                                                    |
| oView Setup                                                                              | ×                                                                                                    |
| Customer Information                                                                     | and the second second se |
| Please enter your information.                                                           |                                                                                                    |
|                                                                                          |                                                                                                    |
| Please enter your name and the name of                                                   | the company for which you work.                                                                                                    |
| ,                                                                                        |                                                                                                    |
|                                                                                          |                                                                                                    |
| User Name:                                                                               |                                                                                                    |
| Scania CV AB                                                                             |                                                                                                    |
|                                                                                          |                                                                                                    |
| Company Name:                                                                            |                                                                                                    |
| Scania CV AB                                                                             |                                                                                                    |
|                                                                                          |                                                                                                    |
|                                                                                          |                                                                                                    |
| stallShield                                                                              | 0                                                                                                    |
|                                                                                          | (4)                                                                                                    |
|                                                                                          | < Back Next > Cancel                                                                                                    |
|                                                                                          |                                                                                                    |
|                                                                                          |                                                                                                    |
|                                                                                          |                                                                                                    |
| oView Setup                                                                              | ×                                                                                                    |
| Choose Destination Location                                                              |                                                                                                    |
| Select folder where setup will install files.                                            |                                                                                                    |
|                                                                                          |                                                                                                    |
| Setup will install IsoView ActiveX Control i                                             | in the following folder                                                                                                    |
| Comp with install received weather CONTON                                                | and the ready ing rolder.                                                                                                    |
| To install to this folder, click Next. To insta<br>another folder                        | all to a different folder, click Browse and select                                                                                                    |
| anourier folder.                                                                         |                                                                                                    |
|                                                                                          |                                                                                                    |
|                                                                                          |                                                                                                    |
|                                                                                          |                                                                                                    |
|                                                                                          |                                                                                                    |
|                                                                                          |                                                                                                    |
| Destination Folder                                                                       |                                                                                                    |
| Destination Folder                                                                       |                                                                                                    |
| C:\Program Files (x86)\ITEDO Software                                                    | NsoView Browse                                                                                                    |

- 7 後でコンピューターを再起動するオプ ション(7)を選択します。
- 8 IsoView のインストールを終了するに はFinish (完了)(8)をクリックしま す。

注記:インストールが完了し、Multi Config 内で設定を選択したならば、コン ピューターを再起動してください。

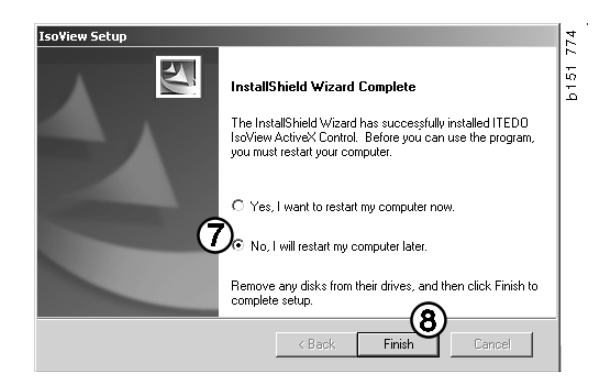

< Back

(6)

Cancel

## **Acrobat Reader**

ワークショップマニュアル内の各部を 読むためには、アクロバットリーダー 5.1 (または以降) あるいはその他の PDF ビュワーがインストールされている必要 があります。インストールの準備を行い、 Acrobat Reader が解凍されます。

以前のバージョンの Acrobat Reader が インストールされている場合、Acrobat Reader をインストールするようにという メッセージが表示されます。以前のバー ジョンの Acrobat Reader をアンインス トールする必要はありません。

- Multi が最も効率よく作動できるよう、 Yes (はい) (1) をクリックし、バー ジョン 6.0 をインストールしてください。
- ウェルカム画面が表示されます。イン ストールを開始するには Next(次へ)
   (2) をクリックします。

| Setup 🛛 🕅 🕅                                                                                                    | 8      |
|----------------------------------------------------------------------------------------------------|--------|
| Acrobat Reader should be installed to run Multi properly     Do you want to install Acrobat Reader now?     Yes No | b142.6 |

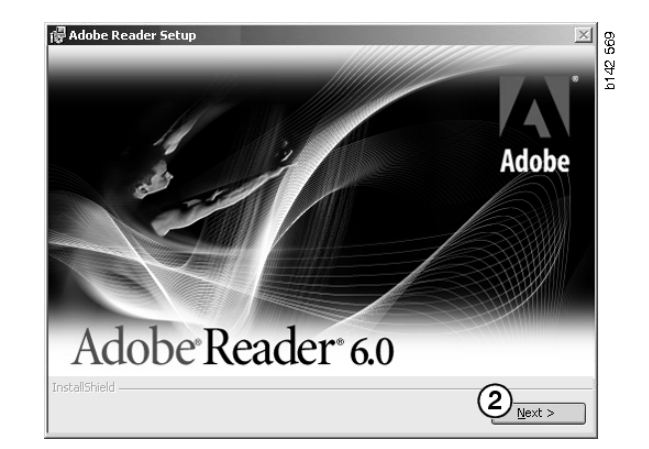

インストールを開始する準備が整ったら、 開いている他のプログラムをすべて閉じ たほうがよいでしょう。これは、インス トールプログラムとの競合を防止します。

3 Next (次へ) (3) をクリックして、続行 してください。

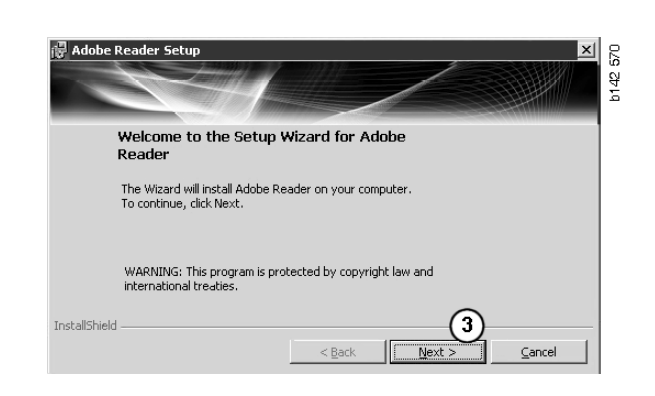

ここで、プログラムをインストールする フォルダを選択することができます。

- 4 Change Destination Folder (インス トール先のフォルダの変更) (4) を使 い、予め選択された以外のフォルダを 選択してください。
- 5 インストールを開始するには Next (次へ) (5) をクリックします。

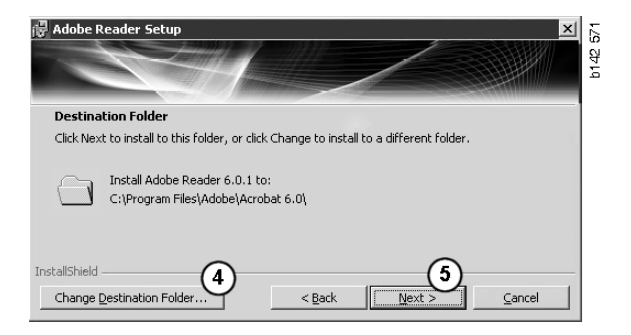

これがインストールの選択を変更する 最後の機会になります。インストールを キャンセルしたい場合、Cancel(キャン セル)をクリックします。

6 完了し、インストールを行いたい 場合、Install(インストール)(6)を クリックします。

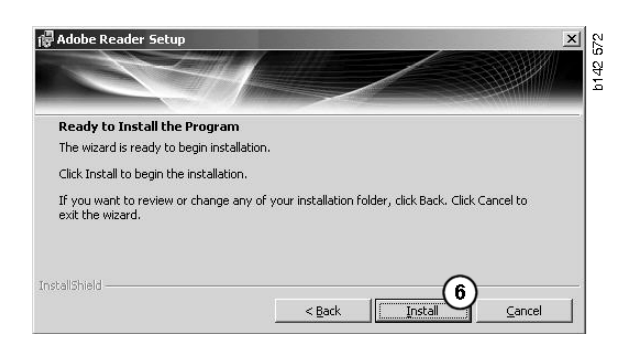

これで、ファイルがコンピューターに コピーされます。

Writing product information for Acrobat Reader...
90 %
Cancel

インストールはこれで完了です。

7 Finish (完了) (7) をクリックし、 アクロバットリーダーインストール プログラムを終了します。

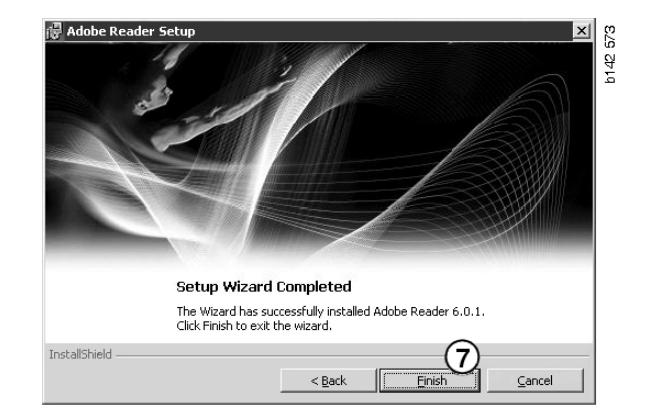

## Multi

### ライセンス条項

Multiのインストールが開始し、ライセン ス条項が表示されます。

- インストールしたいパーツを選択して ください。Application and data (アプ リケーションとデータ)、Application (アプリケーション) または Multi Data (1)。このユーザーガイドには、 アプリケーションとデータの両方を インストールする場合のインストール 手順が記載されています。
- 条項を読んでください。条項に同意 する場合、Accept(同意します)(2) のボックスをチェックしてください。
- 3 そして Next (次へ) (3) をクリックして ください。
- 4 インストールをキャンセルすためには、 Cancel (キャンセル) (4) をクリックし ます。

開いている可能性がある他のアプリケー ションはすべて閉じることを推奨します。 これは、インストールプログラムとの競 合を防止します。

| election<br>ication an<br>cation               | d data                                                                                                    |                                                                                                    |                                                                                                    |                                                                                                    |                                                                                                    |                                                                                                    |                                                                                                    |                                                                                                    |                                                                                                    |
|------------------------------------------------|----------------------------------------------------------------------------------------------------|----------------------------------------------------------------------------------------------------|----------------------------------------------------------------------------------------------------|----------------------------------------------------------------------------------------------------|----------------------------------------------------------------------------------------------------|----------------------------------------------------------------------------------------------------|----------------------------------------------------------------------------------------------------|----------------------------------------------------------------------------------------------------|----------------------------------------------------------------------------------------------------|
| cation                                         |                                                                                                    |                                                                                                    |                                                                                                    |                                                                                                    |                                                                                                    |                                                                                                    |                                                                                                    |                                                                                                    |                                                                                                    |
|                                                | · · · ·                                                                                                    |                                                                                                    |                                                                                                    |                                                                                                    |                                                                                                    |                                                                                                    |                                                                                                    |                                                                                                    |                                                                                                    |
| Data                                           | $\mathbf{O}$                                                                                                    |                                                                                                    |                                                                                                    |                                                                                                    |                                                                                                    |                                                                                                    |                                                                                                    |                                                                                                    |                                                                                                    |
| greement                                       |                                                                                                    |                                                                                                    |                                                                                                    |                                                                                                    |                                                                                                    |                                                                                                    |                                                                                                    |                                                                                                    |                                                                                                    |
| re licen                                       | se agre                                                                                                    | ement S(                                                                                                    | CANIA                                                                                                    | MULTI                                                                                                    |                                                                                                    |                                                                                                    |                                                                                                    |                                                                                                    | <b>^</b>                                                                                                    |
| ES:                                            |                                                                                                    |                                                                                                    |                                                                                                    |                                                                                                    |                                                                                                    |                                                                                                    |                                                                                                    |                                                                                                    |                                                                                                    |
| SCANIA                                         | CV AB,                                                                                                    | SE-151 87                                                                                                    | SÖDER                                                                                                    | TÄLJE (                                                                                                    | (the Lic                                                                                                    | ensor)                                                                                                    |                                                                                                    |                                                                                                    |                                                                                                    |
| SCANIA<br>License                              | IMPOR<br>)                                                                                                    | fer, dist                                                                                                    | RIBUT                                                                                                    | OR/DEA                                                                                                    | LER OF                                                                                                    | SERVI                                                                                                    | CE POII                                                                                                    | VT (the                                                                                                    |                                                                                                    |
| MBLE                                           |                                                                                                    |                                                                                                    |                                                                                                    |                                                                                                    |                                                                                                    |                                                                                                    |                                                                                                    |                                                                                                    |                                                                                                    |
| V AB ha<br>Iulti. Sc<br>ice point<br>itation u | s created<br>mia will d<br>s and gra<br>oon the te                                                                                  | a compute<br>eliver this<br>nt them a r<br>erms and c                                                                                                    | erised p<br>progra<br>non-exc<br>conditio                                                                                                    | rogram, i<br>m to its a<br>clusive lio<br>ns hereir                                                                                                    | ncludin<br>uthoriz<br>cense to<br>nafter co                                                                                                    | g datab<br>ed distri<br>use it a<br>ontained                                                                                                    | ases, ca<br>butors/<br>and its a<br>l:                                                                                                    | lled<br>dealers<br>ssociated                                                                                                    | 1                                                                                                    |
| itions                                         |                                                                                                    |                                                                                                    |                                                                                                    |                                                                                                    |                                                                                                    |                                                                                                    |                                                                                                    |                                                                                                    | ~                                                                                                    |
| 0                                              |                                                                                                    |                                                                                                    |                                                                                                    |                                                                                                    |                                                                                                    |                                                                                                    | ୍                                                                                                    |                                                                                                    | 4                                                                                                    |
| Ð                                              |                                                                                                    |                                                                                                    |                                                                                                    |                                                                                                    |                                                                                                    | Nex                                                                                                    | Y                                                                                                    | Cano                                                                                                    | ÷                                                                                                    |
|                                                | greement<br>e licens<br>ES:<br>SCANIA<br>SCANIA<br>Licensee<br>WBLE:<br>V AB has<br>fulli. Sce<br>ice point.<br>tation up<br>itions | greement<br>e license agree<br>ES:<br>SCANIA CV AB,<br>SCANIA CV AB,<br>SCANIA IMPOR'<br>Licensee)<br>WBLE:<br>V AB has created<br>tutti Scania will di<br>ce points and gra<br>tation upon the te<br>itions<br>(2) | greement e license agreement S ES: SCANIA CV AB, SE-151 87 SCANIA IMPORTER, DIST Licensee) WBLE: V AB has created a compututuit. Scania will deliver this ice points and grant them a tation upon the terms and c itions | greement<br>e license agreement SCANIA<br>ES:<br>SCANIA CV AB, SE-151 87 SÖDEF<br>SCANIA IMPORTER, DISTRIBUT<br>Licensee)<br>WBLE:<br>V AB has created a computerised p<br>fulti. Scania will deliver this progra<br>to points and grant them a non-ex-<br>tation upon the terms and condition<br>itions | greement e license agreement SCANIA MULTI ES: SCANIA CV AB, SE-151 87 SÓDERTÄLJE ( SCANIA IMPORTER, DISTRIBUTOR/DEA Licensee) WBLE: V AB has created a computerised program, i tulti. Scania will deliver this program to its e ice points and grant them a non-exclusive li tultion upon the terms and conditions herein itions | greement  e license agreement SCANIA MULTI  ES: SCANIA CV AB, SE-151 87 SÖDERTÄLJE (the Lice SCANIA IMPORTER, DISTRIBUTOR/DEALER OF Licensee)  WBLE: V AB has created a computerised program, includin tulti. Scania will deliver this program to its authoriz ice points and grant them a non-exclusive license to tation upon the terms and conditions hereinafter co itions | greement  e license agreement SCANIA MULTI  ES: SCANIA CV AB, SE-151 87 SÖDERTÄLJE (the Licensor) SCANIA IMPORTER, DISTRIBUTOR/DEALER OR SERVI Licensee)  WBLE: V AB has created a computerised program, including datab fulti. Scania will deliver this program to its authorized distri ice points and grant them a non-exclusive license to use it of tation upon the terms and conditions hereinafter contained  itions | greement e license agreement SCANIA MULTI ES: SCANIA CV AB, SE-151 87 SÖDERTÄLJE (the Licensor) SCANIA IMPORTER, DISTRIBUTOR/DEALER OR SERVICE POIL Licensee) MBLE: V AB has created a computerised program, including databases, co lutti. Scarnia will deliver this program to its authorized distributors/ ice points and grant them a non-exclusive license to use it and its a tation upon the terms and conditions hereinafter contained: itions | greement  e license agreement SCANIA MULTI  ES: SCANIA CV AB, SE-151 87 SÖDERTÄLJE (the Licensor) SCANIA IMPORTER, DISTRIBUTOR/DEALER OR SERVICE POINT (the Licensee)  MBLE: V AB has created a computerised program, including databases, called lutti. Scarnia will deliver this program to its authorized distributors/dealers ice points and grant them a non-exclusive license to use it and its associated tation upon the terms and conditions hereinafter contained:  itions  a 2 |

## インストールのカスタマイズ

インストールプログラムは、プログラム のインストールパスとして、C:\Program files\Multi\のディレクトリを提示します。 これは、ファイルおよびフォルダーが 通常はローカルハードディスクのC:\の Multi ディレクトリ内に置かれることを 意味します。

同様に、ローカルデータベースと選択 リスト用のインストールディレクトリの パスが提示されます。

カタログ、シャシおよびサービス情報に 対して選択が可能です。以下が可能なも のです:

- インストールしたくない場合、選択 解除する。
- パスを変更する。
- ・ インストールしたい地域を選択する。

Browse (ブラウズ) をクリックしてパス を変更します。使用したいパスを見つけ、 OK をクリックします。

5 Next (次へ) (5) をクリックして、選択 とパスを了承します。

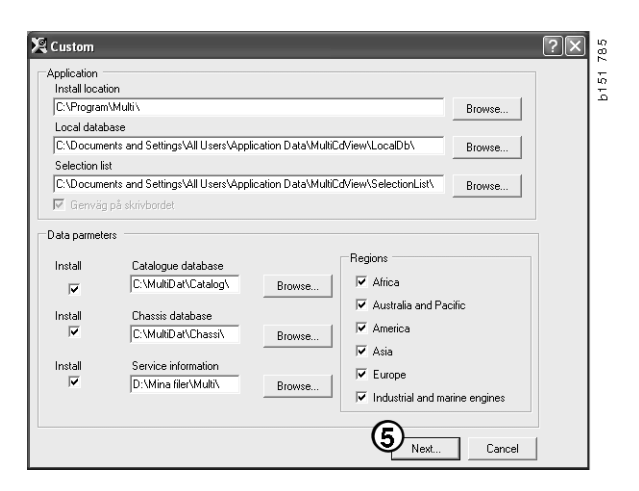

プログラムのインストールが始まり、 Multidata がインストールされます。必要 な時間は、インストールを選択した情報 に依存します。

注記:インストール中メッセージが表示 され、1枚目の DVD を取り出して2枚目 の DVD を入れるよう要求されます。挿入 したことを確認して OK (6) をクリックし ます。

2 枚目の DVD を入れると、新しいウィン ドウが開きます。Next(次へ)(7)を クリックして、続行してください。

| ウィンドウがインス | トールの進捗状況を |
|-----------|-----------|
| 表示します。    |           |

| ulti                      | ł |
|---------------------------|---|
|                           |   |
| Fime remaining: 3 seconds |   |
| Cancel                    |   |

| Change Disc 🛛 🗙          |       |
|--------------------------|-------|
| Please, Insert Disc Two! | 3 250 |
|                          | 908   |

| 🖁 Install Mi | ulti                                                                    |         | ?       |
|--------------|-------------------------------------------------------------------------|---------|---------|
| Application  |                                                                         |         |         |
| Install loca | lion of program                                                         |         |         |
| C: VProgram  | n Files\Multi\                                                          | Select  |         |
| Local data   | base                                                                    |         |         |
| C:\Docum     | ents and Settings\All Users\Application Data\MultiCdVievALocalDb\       | Select. |         |
| Selection I  | ist                                                                     |         |         |
| C:\Docum     | ents and Settings/All Users/Application Data/MultiCd/lev/SelectionList/ | Select  |         |
| E Deskto     |                                                                         |         |         |
| Install      | Catalogue database<br>C:\MultDat0305\Catalog\                           |         | Select. |
| Install      | Unassis database                                                        |         | America |
|              | C. Withito and add scenars s                                            |         | berect. |
| Install      | Service information                                                     |         |         |
| 1            | C:\MultDat0905\Servinfo\                                                |         | Select. |
|              |                                                                         |         |         |
|              |                                                                         |         |         |

| WSM\sv-SE\SSSleuthIndex\DJ\DD\DE |                                  |
|----------------------------------|----------------------------------|
|                                  |                                  |
|                                  | Cancel                           |
|                                  | WSM\sv-SE\SSSleuthIndex\DJ\DD\DE |

Multiのインストールが完了すると、Multi Configを開始して設定を選択するよう求 められます。

6 Yes (はい) (8) をクリックして、プロ グラムを再起動してください。

注記:Multiが正しく実行されるよう、 設定を選択した後にコンピューターを 再起動してください。

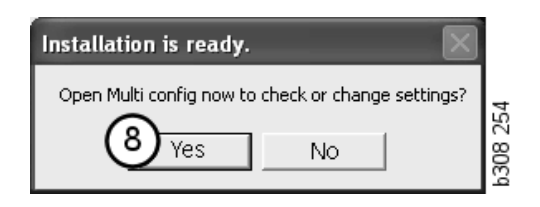

## Multi の設定

#### 概要

Multi は、言語オプション、データベース ディレクトリ、通信設定などの設定に関す る情報を、Multi.ini というファイルの中に 保存します。これは、マルチのディレクト リ内にあり、通常は C:\Program files\Multi にあります。Multi をインストールした後、 設定は Multi Config というプログラム内で 変更できます。これは Multi と同時にイン ストールされます。ここで、Multi を再 インストールすることなく、インストール 時に選択した設定を変更することができま す。

Multi Parts、Multi Service、または Multi を インストールしているかどうかに関わら ず、Multi Config にすべてのオプションが 表示されます。しかし、インストールされ ている Multi のバージョンに該当するオプ ションしか選択することができません。

注記: Multi Config を開始する前に Multi を 閉じてください。そうしないと変更できま せん。

### Multidata へのパス

Multi Config を開始すると、Multidata と ローカルデータベースへのパスが表示され ます。最上段に、Multi.ini へのパスが表示 されます。Multi.ini 内の設定は、Multi Config によって変更します。

 提示されるもの以外の INI ファイルを 使用するためには、Select(選択)(1) をクリックして使用したい INI ファイル を探してください。

使用するデータベースのタイプが事前に 選択されます: Access または SQL server。

Multi は以下の2つのタイプのデータを取 り扱います:カタログ、シャシ、サービス データおよびローカルデータ。Multi は 4つの異なるフォルダを使用してデータを 見つけます: Catalogue database (カタログ データベース)、Chassis database (シャー シデータベース)、Service information (サービス情報) および Local database (ローカルデータベース)。

注記:サービス情報フォルダは、Multi Parts では利用できません。

これらのフォルダへのパスを変更すること で Multi は、ハードディスクやネットワー クサーバーなどの種々の場所からデータを 取得することが出来ます。

Select (選択) をクリックして、変更したい パスを見つけます。使用したいパスを見つ け、OK をクリックします。

- 2 変更したら、Apply(適用)(2)をク リックします。
- Close (閉じる) (3) をクリックして、 Multi Config を終了します。

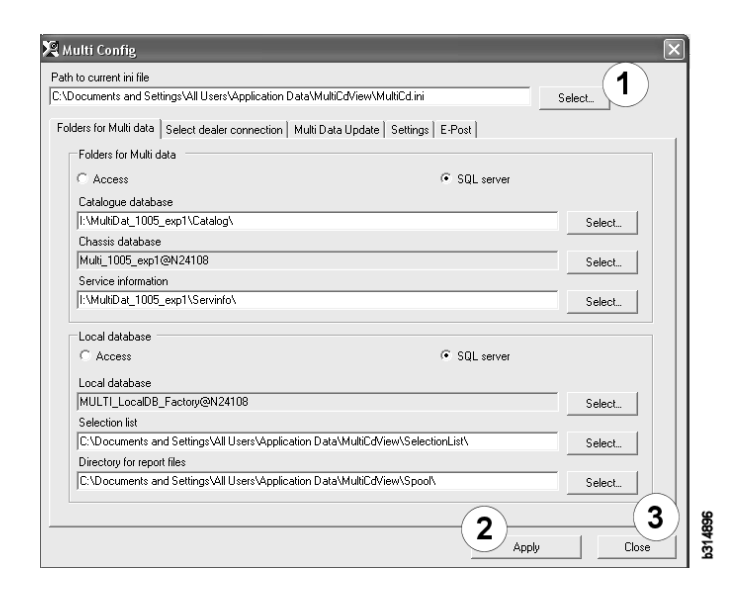

## ディーラーシステムへの接続

重要!ディーラーシステムが以前のバー ジョンの Multi と接続されていた場合、 このバージョンの Multi の設定も入力する 必要があります。

- Select dealer connection (ディーラーとの接続を選択)(1)タブを選択し、 ディーラーシステムと通信する場合に 使用する設定を入力してください。
- ディーラーシステムに接続するには、 Connect Multi to Multi Dealer Service (Multi を Multi Dealer Service に接続) (2) ボックスをチェックします。

Multi Dealer Service に接続するには、 Scania の Multi 担当者に連絡してくだ さい。

ディーラーシステムサーバー名 (3) および接続名 (4) を入力します。図のデータは一例です。

正しいサーバー名および正しい接続名を 入力することが極めて重要です。当の ディーラーシステムに対してどのデータを 使用するべきか確信がない場合、ネット ワークマネジャーに問合せてください。

| \Documents and Settings\All Users\Application Data\MultiCdVie | w\MultiCd.ini Select                 |
|---------------------------------------------------------------|--------------------------------------|
| Folders for Multi data Select dealer connection 1 ta Upd      | late   Settings   E-Post             |
| ○ Do not connect Multi to a dealer system                     |                                      |
| C Connect Multi to Java Demon                                 |                                      |
| Connect Multi to Multi Dealer Serve 2                         |                                      |
|                                                               |                                      |
| Select dealer connection                                      | Activate ST control digit            |
| IP address Port number                                        | Activate sorting sequence for MP     |
| 1                                                             |                                      |
| Connect Multi In Multi Dealer Convine                         |                                      |
| Name of Multi Dealer server                                   | Identity for Multi Deplor connection |
| http://localhost/MultiDealerWS/                               | workshop01                           |
| (3)                                                           |                                      |
|                                                               |                                      |
|                                                               |                                      |
|                                                               |                                      |
|                                                               |                                      |
|                                                               |                                      |

#### 更新

ここでシャシデータベースおよびレンジと 交換に関する情報の両方を更新するための 設定を調整できます。今直ぐの更新および その後の定期的更新を実行できます。

1 Start (スタート) (1) をクリックします。

注記:アップデートを実行するためには、 Multi がインストールされたコンピュー ターがインターネット接続されていること と、常時 ON されている必要があります。

- Update now (すぐ更新) (2) をクリック すると、直ちに最新の情報を取り出せ ます。
- 夏新をスケジュールしたい場合、以下 のように進めてください: Enabled (有効にする)というボックスを チェックし、Schedule(スケジュール) ボタン(3)をクリックします。
- 4 更新を実施したい日付、曜日および 時間(4)を入力します。
- 5 OK (5) をクリックしてウィンドウを 閉じます。
- 6 Save (保存) (6) をクリックしてくだ さい。
- 7 更新オプションを終了するには Close (閉じる)(7)をクリックします。

| 🕼 Multi Config                                                                      | K) |
|-------------------------------------------------------------------------------------|----|
| Path to current ini file                                                            |    |
| C:\Documents and Settings\All Users\Application Data\MultiCdView\MultiCd.ini Browse |    |
| Folders for Multi data Select dealer connection Multi Data Update Settings          |    |
| Start Press Start to configure schema for automatic update of the chassis database. |    |
| Apply Close                                                                         |    |

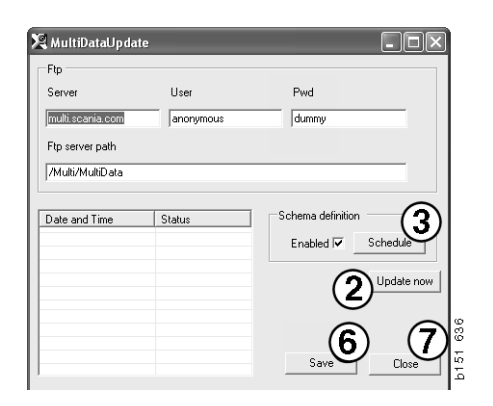

| 🗣 ScheduleDig                                    |                     |
|--------------------------------------------------|---------------------|
| Comment                                          |                     |
| Install MultiData from FTP                       |                     |
| 2006-01-01 ÷ 00:00:00 ÷ 4                        |                     |
| 🗆 Monday 🔲 Tuesday 🔲 Wednesd 🗔 Thursday 🗹 Friday | 🗆 Saturday 🗖 Sunday |
| Program path                                     |                     |
| C:\Program\Multi\\MultiDataUpdate.exe            |                     |
| Program arguments                                |                     |
| Update                                           |                     |
| Program start directory                          |                     |
| C:\Program\Multi\                                | ß                   |
|                                                  | Cancel Ok           |
|                                                  |                     |

#### 設定

Settings(設定) タブを選択し、以下を入力 します:

 Multi が表示し、データベースから正し いデータを取得するために使用する Language (言語)(1)。言語設定は、 プログラムのローカル DB に影響を与 えません。

ワークショップマニュアルは、DVD か らインストールした言語でのみ利用可 能です。

 Standard times setting (標準時間設定)
 (2)。標準時間を使うか、PU/TU を使う かを選択します。これには、Multi Edit が必要です。

PU/TUを選択した場合、標準時間、 表示料金と選択リストに関連する種々 のメッセージボックス内で、標準時間 の代わりに TU と PU のフィールドが 表示されます。

Multi Edit で、PU の値を入力してくだ さい。

- Application mode (アプリケーション モード)(3)。Multi が管理者あるいは標 準モードのいずれで使用されるのかを 選択します。Multi Standard と Multi Edit をインストールしている場合のみ適用 されます。
- 4 SLA settings (SLA 設定)(4)。ボック スをチェックすると、Multiは中南米市 場で利用可能なスペアパーツレンジを 表示します。SLA 設定をクリックする と、詳細情報を記した PDF 文書が表示 されます。

注記:標準時間設定は、Multi Parts および Multi Service には適用されません。

Multi は、すべての Multi のユーザーが読む ことができるローカルデータベースにロー カル情報を保存します。しかし、主として 輸入業者レベルでは、少数のマルチユー ザーを対象にした Multi Edit を選択する必要 があります。

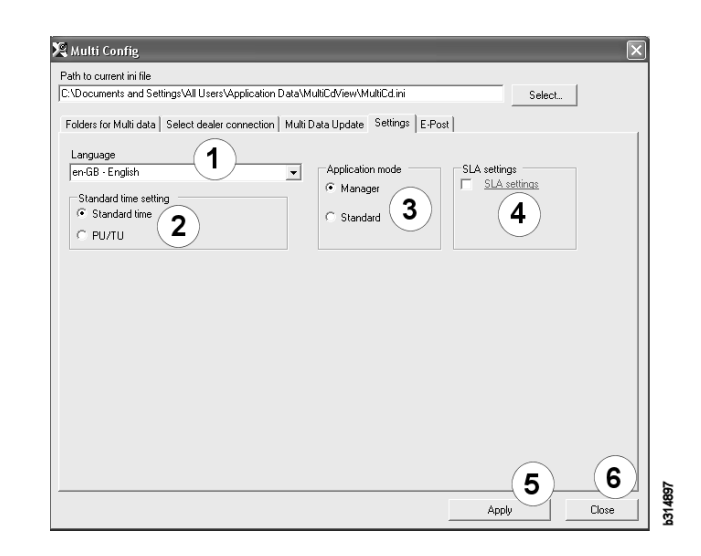

- 5 選択されたオプションおよび設定を 有効にするには、Apply(適用)(5)を クリックしてください。
- Close(閉じる)(6)をクリックして、 Multi Config を終了します。

#### Eメールアドレス

Eメール機能に必要な詳細情報がここに入力されます。

- 1 Eメール機能を作動停止するには、1を クリックしてください。
- SMTPEメールプロトコルを使用する 場合、2をクリックしてください。 次に、Eメールメッセージの受信アド レスと共に、多数のシステム詳細情報 を入力する必要があります。
- 3 MAPIEメールプロトコルを使用する 場合、3をクリックし、Eメールメッ セージの受信アドレスを入力します。
- 3 選択されたオプションおよび設定を有効にするには、Apply(適用)(4)をクリックしてください。
- 5 Close (閉じる) (5) をクリックして、 Multi Config を終了します。

| Folders fr         | or Multidata Select dealer | connection Multi | Data Update   Settin | gs E-Post | Select      |          |
|--------------------|----------------------------|------------------|----------------------|-----------|-------------|----------|
| ⊙ Inakti<br>⊛ Smtn | ivera E - Mail             |                  |                      | ·         |             |          |
|                    | nställningar (smtp)        |                  |                      |           |             |          |
| <b>2</b> )         | Värd                       |                  |                      |           | Port number |          |
|                    | Aktivera SSL               | 🗌 Använd kor     | nto                  |           |             |          |
|                    | Konto                      |                  |                      |           |             |          |
|                    | Användarnamn               |                  |                      |           |             |          |
|                    | Password                   |                  |                      |           |             |          |
|                    | Domän                      |                  |                      |           |             |          |
|                    | Avsändare                  |                  |                      |           |             |          |
|                    | Mottagare                  |                  |                      |           |             |          |
| С Марі             |                            |                  |                      |           |             |          |
| 0                  | nställningar (mapi)        |                  |                      |           |             |          |
| ၂၁၂                | Mottagare                  |                  |                      |           |             | $\frown$ |

トラブルシューティング

Multi使用時にプログラムに問題が発生 する場合、プログラムに関するデータが 提供されます。Multiのトラブルシュー ティングを行う際は、データが必要です。

1 Data... (データ) (1) (Help (ヘルプ) メニュー内) を選択します。

表示されるウィンドウの左下部にある Advanced (詳細) ボタンをクリックし ます。

以下のことはすべてのタブに適用します:

- 2 Save to file... (ファイルへ保存)(2)を クリックして、情報をテキストファイ ルとして保存します。そうすること で、ファイルを印刷またはEメール メッセージに添付できます。
- 3 終了するには Close (閉じる) (3) を クリックします。

| Help          |       |
|---------------|-------|
| Contents      |       |
| Abbreviations |       |
| Data          | 0     |
| Abot Multi    | 9     |
| Release Notes | b1 51 |

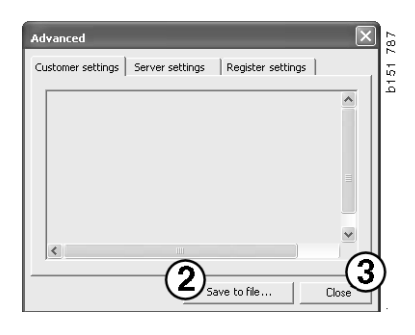

お使いのコンピューターの設定情報がカスタマー設定タブの下に表示されます。

| Advanced                                                                                                    |                                                    |                                                           | $\mathbf{X}$                            |
|----------------------------------------------------------------------------------------------------|----------------------------------------------------|-----------------------------------------------------------|-----------------------------------------|
| Customer settings Server                                                                                                    | settings                                           | Register settir                                           | ngs                                     |
| Misc<br>Client version :<br>Resource version :<br>Language : sv-5E<br>Ini file : C:\Documents ar<br>Server settings<br>Server type : StandAlone<br>Images : C:\MultiDat \Ca<br>Servinfo : C:\MultiDat \Ca<br>Market : SEU | nd Settings\<br>Server<br>talog\Pictur<br>ervinfo\ | All Users\Applica<br>es\                                  | ation Data                              |
| Local data<br>Local data path : C:\Docu<br>Local database : MULTID<br>Temp files : C:\Document<br>Selectionlist path : C:\Do<br>Company :<br>Max number : 100                                                             | uments and<br>B.MDB<br>Is and Settir<br>cuments an | Settings\All Use<br>ngs\All Users\Ap<br>d Settings\All Us | rs\Applica<br>plication C<br>ers\Applic |
| <                                                                                                    |                                                    |                                                           |                                         |
|                                                                                                    | Sa                                                 | ve to file                                                | Close                                   |

お使いのコンピューターの他のサーバー との設定情報が Server settings(サーバー 設定)タブの下に表示されます。

| Advanced                                                                                                    |                                                                                                    |                                                                                                    | ×                                                   |
|----------------------------------------------------------------------------------------------------|----------------------------------------------------------------------------------------------------|----------------------------------------------------------------------------------------------------|-----------------------------------------------------|
| Customer settings                                                                                                    | Server settings                                                                                                    | Register setting                                                                                                    | gs                                                  |
| ConnectTo: Jet<br>Database<br>JetConnectionSt<br>CatalogDataSou<br>ServiceInfotoca<br>ServiceInfotoca<br>ServiceInfoPictu<br>PicturesSourceP<br>ReportPath: C:<br>ReportLocaIPath<br>PicturesLocaIPath<br>PicturesLocaIPath<br>PicturesLocaIPath<br>PicturesLocaIPath<br>PicturesLocaIPath<br>PicturesLocaIPath<br>ServerVersion :<br>ClientVersion : | Engine<br>ring : Provider=Micr<br>(SourcePath : C:\MultiDa<br>(SourcePath : C:\MultiDa<br>(Path : file://C:\MultiDa<br>(Documents and Set<br>: C:\Documents and<br>h : C:\MultiDat\Cata<br>rogram Files\Multi\log | osoft.Jet.OLEDB.<br>tl(Catalog)<br>tl(Dat)Servinfo)<br>ll(Dat)Servinfo)<br>tl(Dat)Servinfo)<br>tl(Catalog)Picture<br>at)Catalog)Pictures)<br>d Settings\All Users\Ap<br>d Settings\All Users<br>jobmp | 4.0;User<br>tures<br>as<br>pilcation I<br>s\Applica |
| <                                                                                                    |                                                                                                    |                                                                                                    |                                                     |
|                                                                                                    | Sav                                                                                                    | e to file                                                                                                    | Close                                               |

お使いのコンピューターの別のレジスト リ設定情報が Register settings(レジスター 設定)タブの下に表示されます。

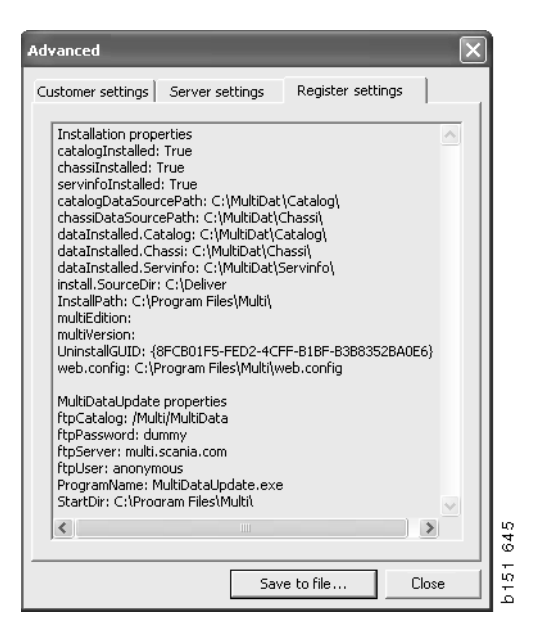